# Honda CONNECT Quick User Guide

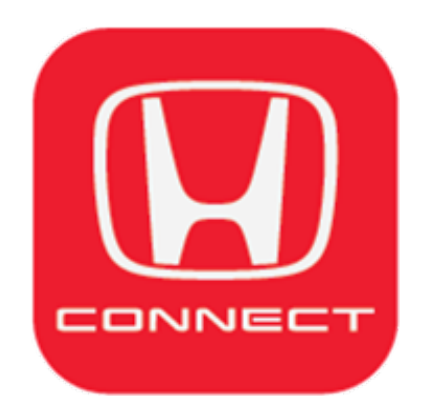

# What is Honda CONNECT

**Honda CONNECT** is an application that allows you to connect with your car. You can connect and communicate smartly like having your own assistant.

Get started by downloading the application **"Honda CONNECT"** on smartphones which support either Android or iOS operating systems.

Register your username and password. After successful registration, you can start using **Honda CONNECT** immediately.

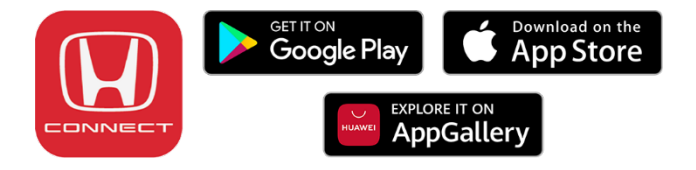

Honda Connect has Login Page and Main Page as seen below:

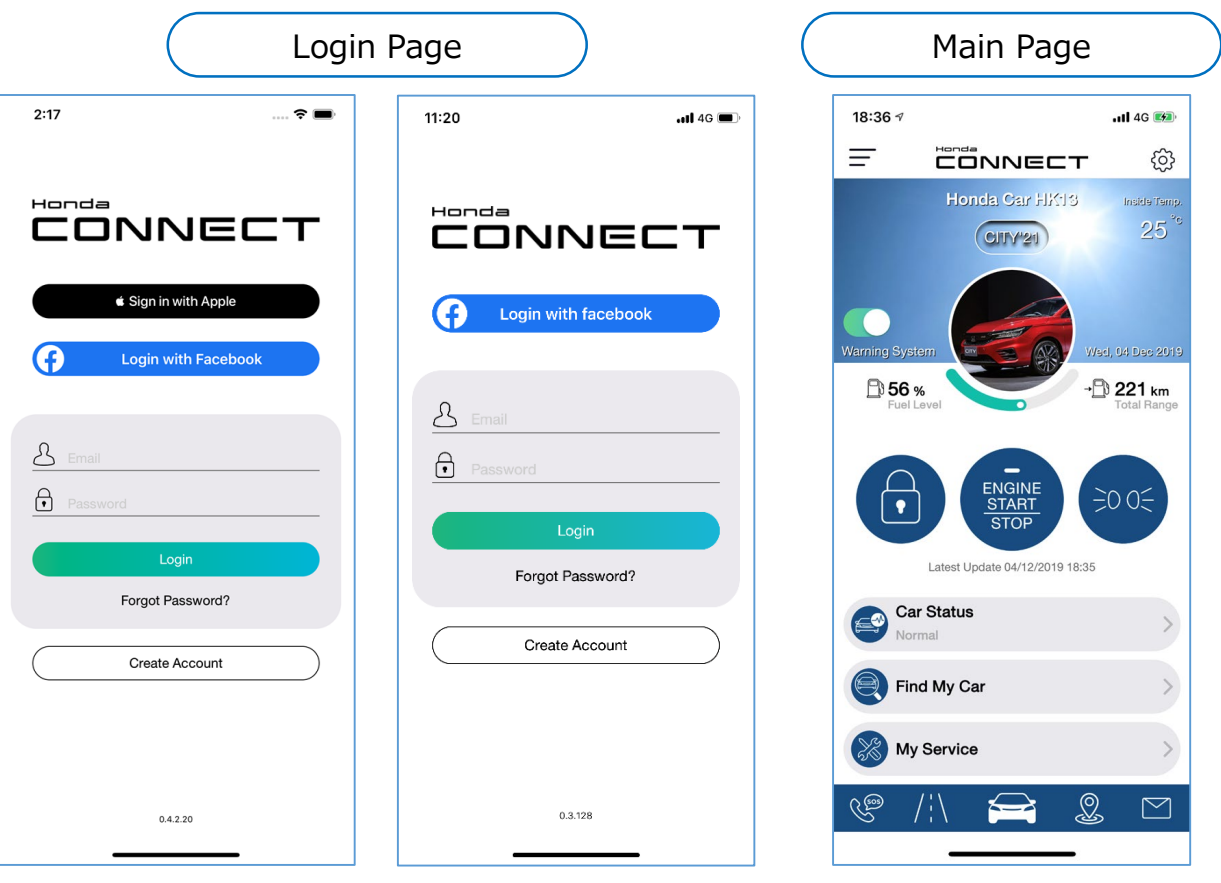

iOS Screen

Android Screen

# **Function Overview**

### Safety & Security

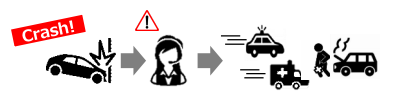

#### Automatic Collision Detection

Detects airbag deployment and automatically sends notification to Honda callcenter.

Customer may call for emergency support or may request call center to do so.

#### Usage

For use in case of emergencies or trouble

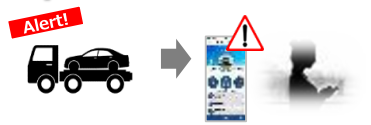

### Security Alarm

Remotely monitors vehicle situation while parked.

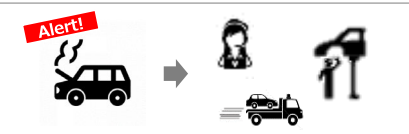

#### Remote Diagnostic Support

Provides necessary information and support when vehicle trouble occurs.

#### Usage

In case of unauthorized opening and driving of car, user will be notified and can remotely control car to minimize damage.

#### Usage

In case of emergency or trouble, users can receive information about vehicle status and support

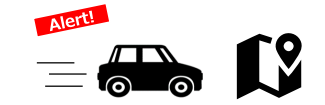

#### Speed Alert / Geo Fence

User can set speed and specific driving radius and will receive notification once the set speed or area is breached.

#### Usage

User can monitor the driving of their children and know their speed and whereabouts.

# **Function Overview**

### Convenience & Comfort

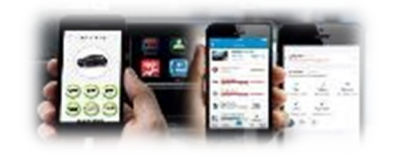

### Vehicle Dashboard

Provides information on status of vehicle such as the presence or absence of abnormality of the vehicle, improved vehicle management.

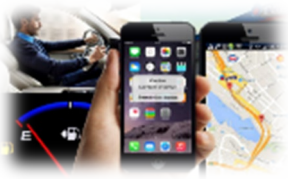

#### **POI Search**

Function to search convenience store, ATM, Gas station and favorite place around current location.

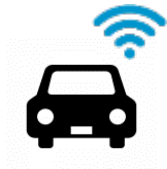

### In-Car WiFi

Provides internet connectivity inside car.

**Remark:** Not Available in the Philippines

#### Usage

Information on cars is in the palm of user's hand, so user can manage his/her car easily by monitoring car status anytime, anywhere.

#### Usage

User can search the nearest convenience store / ATM / Gas station / Dealer / etc.

#### Usage

Use of internet for information, entertainment, work, etc.

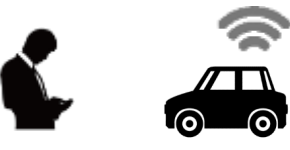

#### Remote Vehicle Control

Remote controlling of vehicle from smartphone (such as Door Lock/Unlock, Engine Start/Stop with A/C ON, Light ON).

#### Usage

By turning on engine and setting temperature inside car before driving, user can start his/her drive in comfort.

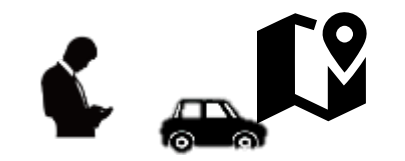

#### Find my Car

Provide latest location of vehicle.

#### Usage

User can search for his/her vehicle location when your vehicle is not found at the original parking space.

# **Function Overview**

### Communication

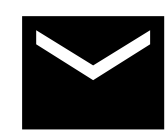

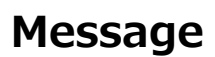

Sends messages from Honda

#### Usage

Messages from Dealer reminding you of your periodical maintenance, connected service renewal, insurance renewal, registration reminder, etc.

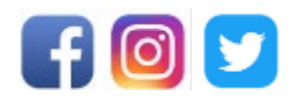

#### **SNS** Posting

Capability to share driving events and behavior on Social Media.

#### Usage

Sharing user's travel memories with his/her friends by posting his/her drive records to SNS.

### How to Start

To use Honda CONNECT, follow steps below:

- Create user account
- Set password to log in to Application

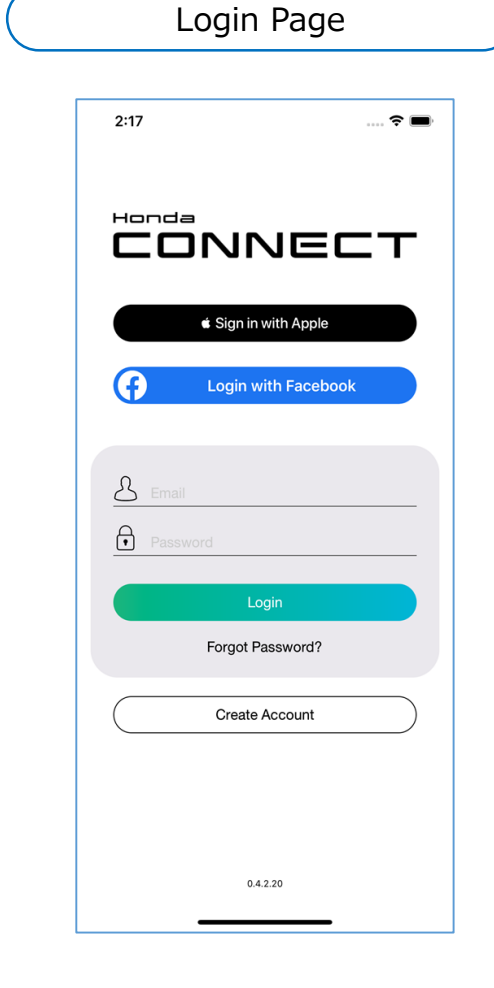

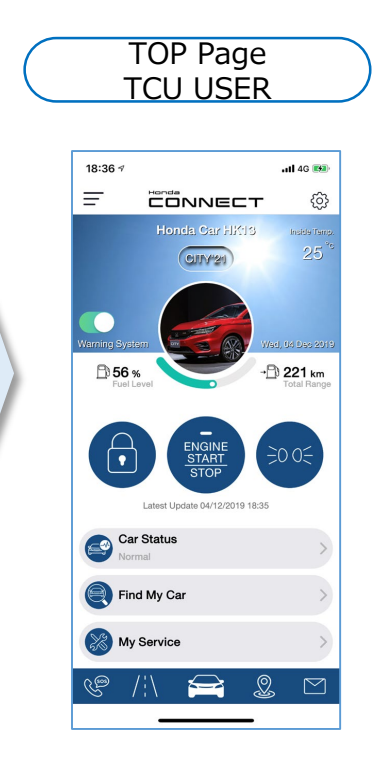

For TCU user (Connected Car): This TOP Page will be shown after successful registration. Functions and car's information will be activated. TOP Page NON-TCU

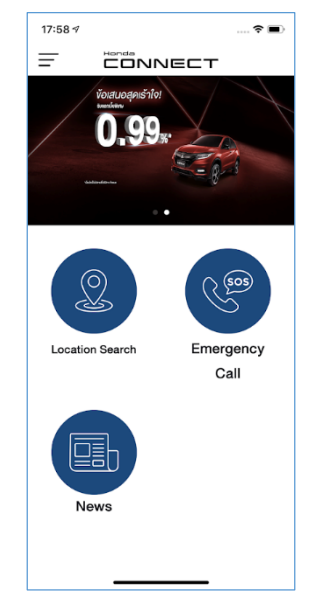

For Non-TCU user: Only some functions will be available (refer to Chapter 5 Non-TCU user)

### How to Register

There are 3 ways for iOS and 2 ways for Android to register to Honda CONNECT:

- 1. Use your Apple ID account (for iOS only)
- 2. Use your Facebook account
- 3. Create a new account using email

| (                                                                | Login Page                                                                                                    |                                             |
|------------------------------------------------------------------|----------------------------------------------------------------------------------------------------|---------------------------------------------|
|                                                                  | 2:17 🕈 🔳                                                                                                    |                                             |
|                                                                  | CONNECT                                                                                                    |                                             |
|                                                                  |                                                                                                    | 1. Use Apple ID (for iOS)                   |
|                                                                  | Login with Facebook                                                                                                    | <ul> <li>2. Use Facebook account</li> </ul> |
|                                                                  | Email                                                                                                    |                                             |
|                                                                  | Login<br>Forgot Password?                                                                                                    |                                             |
| <ol> <li>Create new account •</li> <li>by using email</li> </ol> | Create Account                                                                                                    |                                             |
|                                                                  | 0.4.2.20                                                                                                    |                                             |
|                                                                  | TOP Page                                                                                                    |                                             |
|                                                                  | Interviewer werden werden werd |                                             |
|                                                                  | Ø My Service >> № / / ↓ ♀                                                                                                    | 7                                           |

# How to Register Using Apple ID

Use your Apple ID account (for iOS only)

| dtac-T.Bette | r Together 充 10:41   | 69% 🗖 |
|--------------|----------------------|-------|
|              |                      | T     |
|              | ∉ Sign in with Apple |       |
| •            | Login with Facebook  |       |
| A En         |                      |       |
| Pa           | ssword               |       |
|              | Login                |       |
|              | Forgot Password?     |       |
|              | Create Account       |       |
|              |                      |       |
|              | 2.0.10               |       |

• Tap "Login with Apple ID"

| ∎∎ dtac-T.Better Tog  | ether 🗢 10:42 68%                                                 | <b>•</b> |
|-----------------------|-------------------------------------------------------------------|----------|
| Honda                 |                                                                   |          |
|                       | Sign in with Apple                                                |          |
| Ð                     |                                                                   |          |
| <u>&amp;</u> Email    |                                                                   |          |
| Passw                 |                                                                   |          |
| Sign In               | Cance                                                             | əl       |
|                       |                                                                   |          |
| Do you want to<br>App | sign in to Honda Connect Thai with yo<br>e ID "email address"? '? | ur       |
|                       |                                                                   |          |
|                       | Continue with Touch ID                                            |          |

#### Confirm Apple ID

| Back     Sign Up       Title     Title       First Name     Prist Name       Required     Middle Name       Last Name     Last Name       Last Name     Last Name       Birthday     Birthday       Birthday     Birthday       Please click "Request OTP" to receive SMS OTP       SMS     Press OTP                                                                                                    | Back     Sign Up         Title     Title   First Name       Required     Prist Name         Middle Name     Middle Name         Last Name     Middle Name         Last Name     Middle Name         Birthday     Birthday         Birthday     Birthday         Please click 'Request OIP' to receive SMS OIP         SMS-pro-   Please input SMS-OIP     Please input SMS-OIP       Please input SMS-OIP                                                                                                    | 11:06                  |                 | G <b>62</b> |      |
|----------------------------------------------------------------------------------------------------|----------------------------------------------------------------------------------------------------|------------------------|-----------------|-------------|------|
| Title     Title       First Name     First Name       Required     First Name       Middle Name     Middle Name       Last Name     Last Name       Required     O Male       Gender     O Male       Birthday     Email       Required     Email       Required     Email       Required     Email       Please click 'Pequest OTP' to receive SMS OTP       SMS     Required OTP       Please input SMS-OTP                                                                                                    | Title Title First Name First Name Frequiend Middle Name Middle Name Middle Name East Name Required Gender Mide Permale Birthday Birthday B                                                                                                    | K Back                 | Sign Up         |             |      |
| First Name     First Name       Required     Middle Name       Middle Name     Middle Name       Last Name     Last Name       Required     Male       Gender     Male       Persale     Bithday       Bithday     Email       Required     Mobile Phone       Mobile Phone     Mobile Phone       Please click 'Request OTP' to receive SMS OTP       SMS     Request OTP       Please cliput SMS-OTP     Request OTP                                                                                                    | First Name     First Name       Required     Middle Name       Middle Name     Middle Name       Last Name     Last Name       Required     Male       Gender     Male       Birthday     Birthday       Birthday     Birthday       Birthday     Birthday   Please lick 'Request OTP' to receive SMS OTP Please input SMS-OTP Please input SMS-OTP                                                                                                    | Title                  | Title           | ~           |      |
| Middle Name Middle Name Last Name Required Gender O Male O Female Birthday Birthday Email Required Mobile Phone Vectored Please click "Request OTP" to receive SMS OTP Flease input SMS-OTP Please input SMS-OTP                                                                                                    | Middle Name<br>Last Name<br>Required<br>Gender Male Female<br>Birthday Birthday II<br>Required<br>Mobile Phone<br>Teaperson<br>Please click "Request OTP" to receive SMS OTP<br>Please click "Request OTP" to receive SMS OTP<br>Please click "Request OTP" to receive SMS OTP<br>Please click "Request OTP" to receive SMS OTP<br>Please click "Request OTP" to receive SMS OTP<br>Please click "Request OTP" to receive SMS OTP                                                                                                    | First Name<br>Required | First Name      |             |      |
| Last Name<br>Required<br>Gender Male Female<br>Birthday<br>Email<br>Required<br>Mobile Phone<br>Prequest<br>Please click 'Request OTP' to receive SMS OTP<br>SMS<br>Please Corp<br>Please Corp<br>Please Corp<br>Please Corp<br>Please Corp<br>Corp Corp Corp<br>Corp Corp Corp Corp Corp Corp Corp Corp                                                                                                    | Last Name Last Name<br>Required<br>Gender Male Female<br>Birthday Birthday<br>Email<br>Required<br>Mobile Phone<br>Please click 'Request OTP' to receive SMS OTP<br>Please click 'Request OTP' to receive SMS OTP<br>Please linput SMS-OTP<br>Please linput SMS-OTP                                                                                                    | Middle Name            | Middle Name     |             |      |
| Gender O Male O Female Birthday Birthday Birthda | Gender O Male O Pemale Birthday Birthday Email Required Mobile Phone Prequired Please click "Request OTP" to receive SMS OTP Please input SMS-OTP Please input SMS-OTP Please input SMS-OTP                                                                                                    | Last Name<br>Required  | Last Name       |             |      |
| Birthday Birnday  Email  Email  Required Mobile Phone  Mobile Phone  Please click "Request OTP" to receive SMS OTP SMS- Please input SMS-OTP Please input SMS-OTP OTP complete Complete Complete | Birthday Birthday  Email Required Mobile Phone Vegenere Vegenere V                                                                                                    | Gender                 | O Male O Female |             |      |
| Email Email<br>Required<br>Mobile Phone Mobile Phone<br>Negative<br>Please click "Request OTP" to receive SMS OTP<br>SMS PT<br>Please input SMS-OTP<br>Please input SMS-OTP                                                                                                    | Email<br>Required<br>Mobile Phone<br>Please dick 'Request OTP' to receive SMS OTP<br>SMS_PY<br>Please input SMS-OTP<br>Please input SMS-OTP<br>Comparison<br>Comparison<br>Compariso | Birthday               | Birthday        | ±           |      |
| Mobile Phone Mobile Phone<br>Please click 'Request OTP' to receive SMS OTP<br>SMS T<br>Please input SMS-OTP<br>Please input SMS-OTP<br>OTP co                                                                                                    | Mobile Phone Mobile Phone<br>Please click "Request OTP" to receive SMS OTP<br>SMS pyr<br>Please input SMS-OTP<br>Please input SMS-OTP                                                                                                    | Email<br>Required      | Email           |             |      |
| Please dick 'Request OTP' to receive SMS OTP SMS_T Please input SMS-OTP Desse input SMS-OTP OTP c                                                                                                    | Please input SMS-OTP                                                                                                    | Mobile Phone           | Mobile Phone    |             |      |
| Please input SMS-OTP Please input SMS-OTP OTP                                                                                                    | Please Input SIMS-OTP                                                                                                    | Required               |                 |             | .,., |
|                                                                                                    |                                                                                                    | Please input S         | MS-OTP          |             |      |

6 Fill the information
4 Tap "SMS-OTP" to get OTP code
6 Enter OTP code and tap "Submit"

| ull AIS 🗢                                                                                                    |                                                                                                    | 11:20                                                                                                    |                                                                                                    | 4%                                                                                                    |
|----------------------------------------------------------------------------------------------------|----------------------------------------------------------------------------------------------------|----------------------------------------------------------------------------------------------------|----------------------------------------------------------------------------------------------------|----------------------------------------------------------------------------------------------------|
|                                                                                                    |                                                                                                    | Terms                                                                                                    |                                                                                                    |                                                                                                    |
| TERMS AND CONDITIONS                                                                                                    |                                                                                                    |                                                                                                    |                                                                                                    |                                                                                                    |
| Honda Mala<br>Pegoh P.O.<br>Malaysia ("<br>the Honda C<br>which enabl<br>functions an<br>These Term<br>the Agreem<br>Services. Yo<br>the Terms b<br>any informa<br>medium the<br>your trip rec<br>information<br>is entirely at<br>responsible<br>Terms and a<br>We can char<br>advance wr<br>retrospectiv | ysia Sdn. Bl<br>Box 70, 7800<br>Honda, "www<br>connect App<br>es you as the<br>d connected<br>as and Condit<br>en between<br>uu can only uy<br>y clicking th<br>tion such as<br>information<br>vords, driving<br>which may l<br>your own ri<br>of. Upon acc.<br>your own ri<br>of. Upon acc.<br>your en ri<br>of. Upon acc. | nd., Hicom<br>00 Alor Ga<br>e," or "us")<br>lication (the<br>user ("you<br>car service<br>ions (the "<br>you and Hasse the Serv-<br>sharing on<br>, including<br>g behavior<br>be availablisk, which '<br>septance, y<br>nges or anm<br>s at any tir<br>o you. Chal | Indusrial P.<br>jah, Melaka<br>owns and c<br>e "Applicat<br>") to use in e<br>'s (the "Ser-<br>Terms") cor<br>onda regard<br>vices after a<br>button. You<br>or through<br>but not lim<br>and locatior<br>e on the Ap<br>we shall not<br>ou are boun<br>endments to<br>ne after givin<br>ges will not<br>cective seven | ark<br>,<br>pperates<br>ion")<br>novative<br>vices").<br>hstitute<br>ing the<br>cccepting<br>ru use of<br>any<br>ited to<br>h<br>plication<br>be<br>d by the<br>them.<br>ng<br>t apply<br>h [7] |
|                                                                                                    | ey are poste                                                                                                    | d. Howeve                                                                                                    | i, enanges i                                                                                                    | egarunig                                                                                                    |
| I agree                                                                                                    | to the Terms                                                                                                    | and Conditi                                                                                                    | Accept                                                                                                    |                                                                                                    |

 Read through the "Terms and Conditions" then tap "Accept" otherwise user cannot create account

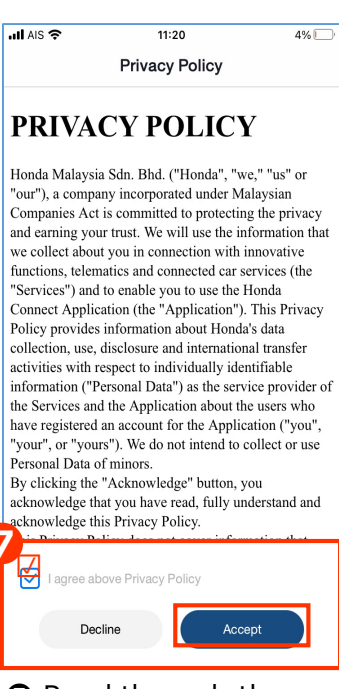

 Read through the "Privacy Policy" then tap "Accept" otherwise user cannot create account

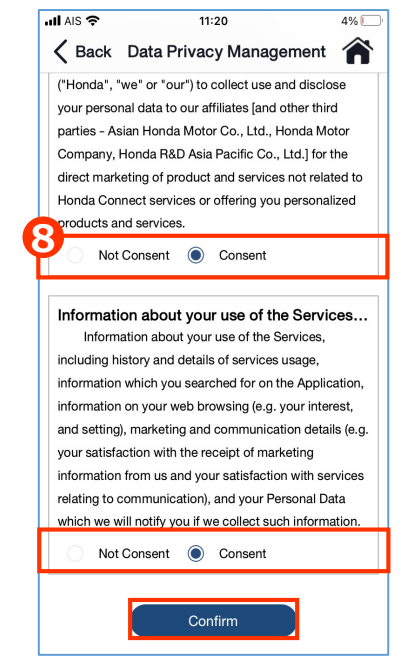

Read through each consent, select "Consent" or "Not Consent" then tap 8 "Confirm"

# How to Register Using Apple ID

Use your Apple ID account (For iOS only) (Continuation)

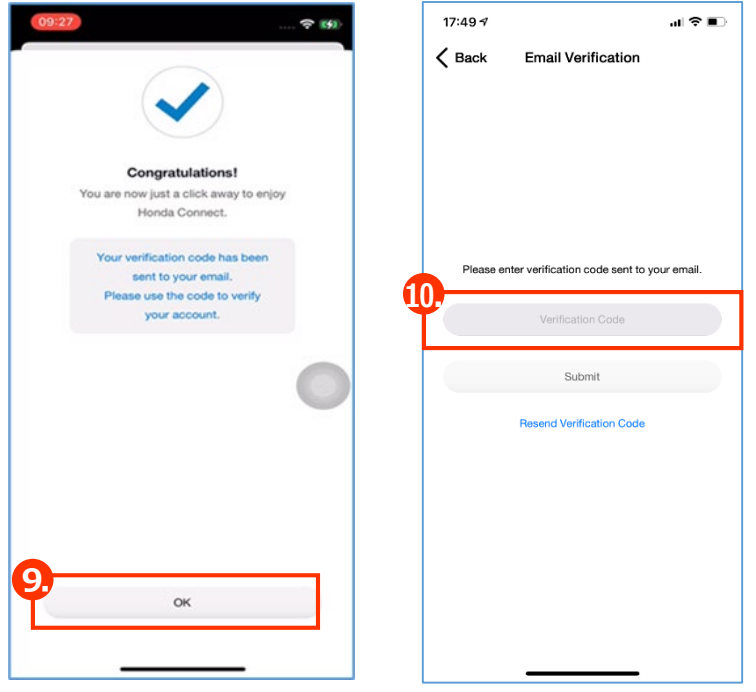

• Tap "OK" to finish.

Input verification
 code sent to your
 email then tap submit

# How to Register with Facebook

Use your Facebook account

|          | III dtac-T.Better Together 🗢 10:41 69% 🔳 |
|----------|------------------------------------------|
|          | CONNECT                                  |
| <b>ה</b> | sign in with Apple                       |
| ٦        | Login with Facebook                      |
|          | Email                                    |
|          | Login                                    |
|          | Forgot Password?                         |
|          | Create Account                           |
|          | 2.0.10                                   |

#### 1 Tap "Login with Facebook"

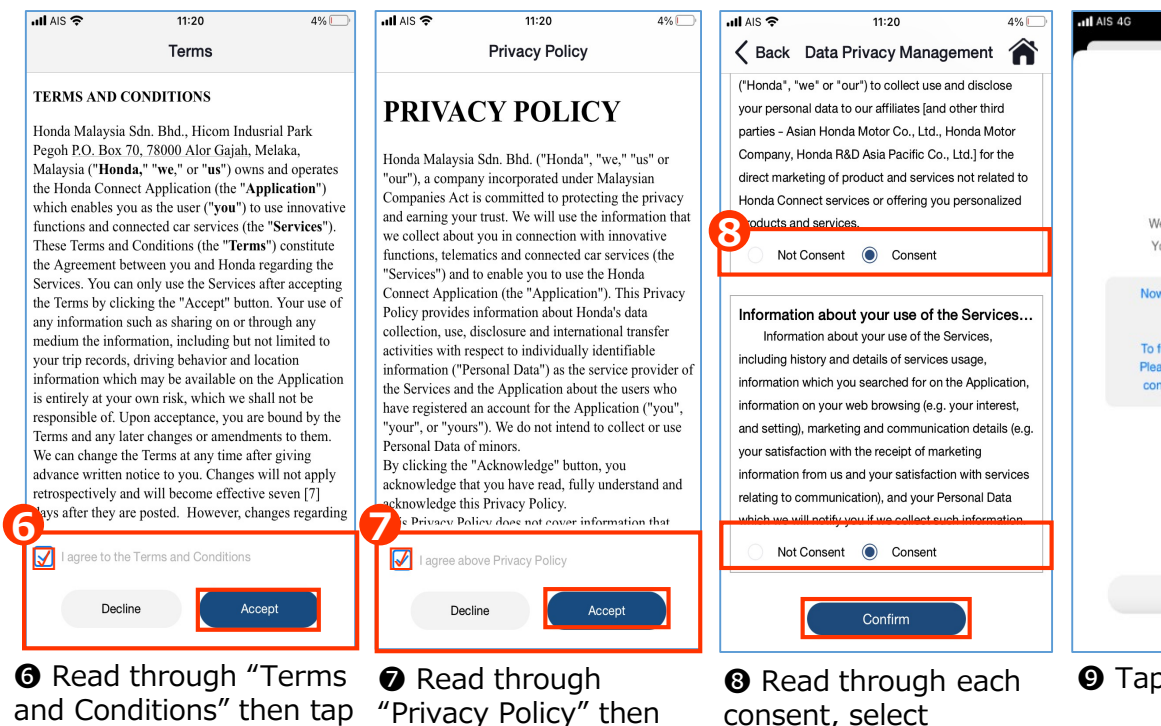

tap "Accept"

login

otherwise user cannot

use Facebook ID to

"Accept" otherwise user cannot use Facebook ID to login

| Done a facebook.com C |                                    |                                  |     |  |
|-----------------------|------------------------------------|----------------------------------|-----|--|
|                       | face                               | book                             |     |  |
| เข้าสู่ร<br>เพื่      | ระบบบัญชีผู้ใช้<br>อเชื่อมต่อกับ I | ์ Facebook ของด<br>Honda Connect | າຸณ |  |
| u                     | ข้าสู่ระบบด้วยแอ                   | w Facebook                       | >   |  |
|                       | c                                  | or                               |     |  |
| อีเมลหรือโท           | รศัพท์                             |                                  |     |  |
| รพัสผ่าน Fa           | cebook                             |                                  |     |  |
|                       | เข้าสู่                            | ระบบ                             |     |  |
|                       | สร้างบั                            | ญชีผู้ใช้                        |     |  |
|                       | ไม่ใช่                             | ดอนนี้                           |     |  |
|                       | ลีมรทัสผ่าน? •                     | ศูนย์ช่วยเหลือ                   |     |  |
|                       | เวโพย                              | English (U                       |     |  |

Use Facebook ID to login to Facebook

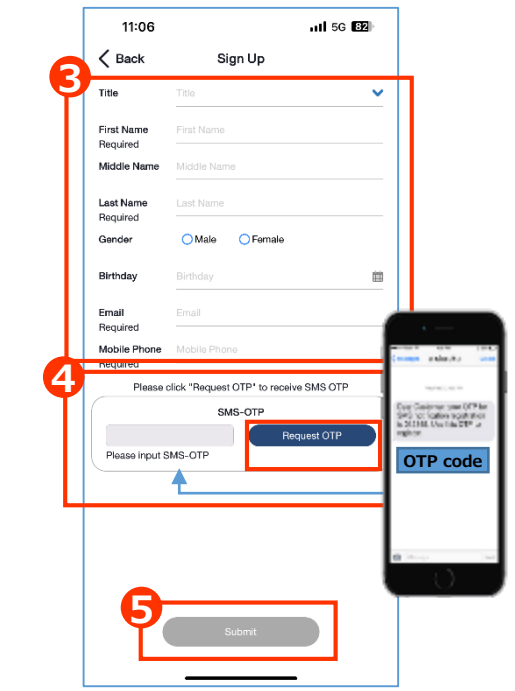

**③** Fill the information Tap "SMS-OTP" to get OTP code • Enter OTP code and tap "Submit"

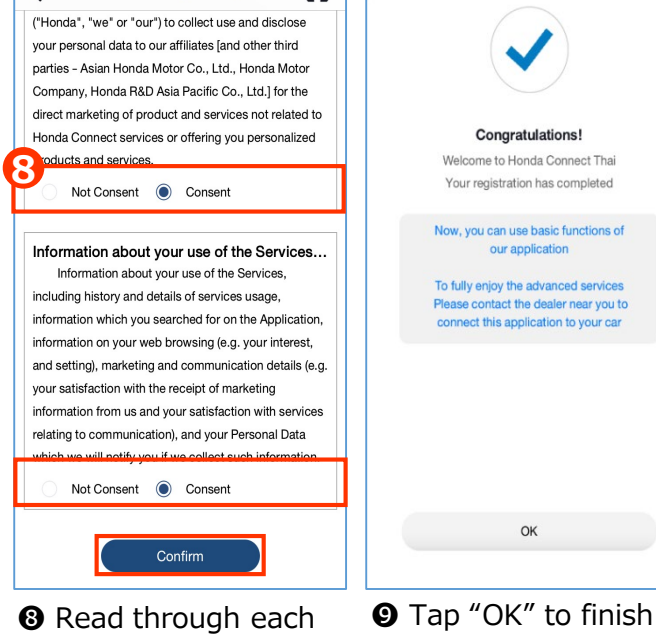

consent, select "Consent" or "Not Consent" then tap "Confirm"

# How to Register Using Email

Create a new account using email

| •∎I dtac-T.Better | Together 🗢 10:41            | 69% 🔳     |
|-------------------|-----------------------------|-----------|
|                   |                             | т         |
|                   | <b>ś</b> Sign in with Apple |           |
| Ð                 | Login with Facebook         |           |
|                   |                             |           |
| <u> </u> Ema      | ail                         |           |
| Pas               | sword                       |           |
|                   | Login                       |           |
|                   | Forgot Password?            |           |
|                   | Create Account              | $\supset$ |
|                   |                             |           |
|                   | 2.0.10                      |           |

1 Tap "Create Account"

| III AIS 🗢                                                                                                    | 11:2                                                                                                    | 0                                                                                                    | 4%                                                                                                    |
|----------------------------------------------------------------------------------------------------|----------------------------------------------------------------------------------------------------|----------------------------------------------------------------------------------------------------|----------------------------------------------------------------------------------------------------|
|                                                                                                    | Privacy                                                                                                    | Policy                                                                                                    |                                                                                                    |
| PRIVA                                                                                                    | CY PO                                                                                                    | LICY                                                                                                    | ľ                                                                                                    |
| Honda Malaysi<br>"our"), a compa<br>Companies Act<br>and earning you<br>we collect abou<br>functions, telen<br>"Services") and<br>Connect Applie<br>Policy provides<br>collection, use,<br>collection, use,<br>collection, use,<br>collection, use,<br>collection, use,<br>collection, use,<br>collection, use,<br>collection, use,<br>collection, use,<br>collection, use,<br>collection, use,<br>collection, use,<br>collection, use,<br>collection, use,<br>support<br>the Services an<br>extra whether<br>the Services an<br>extra whether<br>the Servic | a Sdn. Bhd. ("<br>iny incorporation<br>is committed<br>ir trust. We wit<br>ty ou in comen-<br>natics and communication and com-<br>to enable you<br>ation (the "Ar<br>information a<br>disclosure and<br>espect to indiv<br>ersonal Data",<br>d the Applicat<br>an account for<br>rs"). We do ne<br>of minors.<br>"Acknowledg<br>at you have rout<br>is Privacy Pol<br>livey does not | Honda", "we<br>de under M.<br>to protectin<br>II use the in<br>tection with in<br>nected cars s<br>to use the 1<br>pplication"),<br>ubout Honda<br>i internation<br>/idually ide<br>) as the serv<br>ion about th<br>t internation of<br>t internation of t internation<br>t internation of t internation<br>t internation of t internation of t internation<br>t internation of t internation of t internation of t internation<br>t internation of t internation of | re, " "us" or<br>alaysian<br>g the privacy<br>formation that<br>innovative<br>ervices (the<br>Honda<br>This Privacy<br>i's data<br>nal transfer<br>ntifiable<br>rice provider of<br>e users who<br>ation ("you",<br>sollect or use<br>rou<br>iderstand and<br>mation that |
| I agree al                                                                                                    | oove Privacy Po                                                                                                    | blicy                                                                                                    |                                                                                                    |
| Der                                                                                                    | line                                                                                                    | Acce                                                                                                    | ept                                                                                                    |

• Read through "Privacy Policy" then tap "Accept" otherwise user cannot create account

| K Back<br>Title                 | Sign Up<br>Title                    | ~                                                                                                    |
|---------------------------------|-------------------------------------|----------------------------------------------------------------------------------------------------|
| Title<br>First Name<br>Bequired | Title<br>First Name                 | <b>~</b>                                                                                                    |
| First Name<br>Required          |                                     |                                                                                                    |
|                                 |                                     |                                                                                                    |
| Middle Name                     | Middle Name                         |                                                                                                    |
| Last Name<br>Required           | Last Name                           |                                                                                                    |
| Gender                          | O Male O Female                     |                                                                                                    |
| Birthday                        | Birthday                            |                                                                                                    |
| Email<br>Required               | Email                               | (mage shart                                                                                                    |
| Mobile Phone                    | Mobile Phone                        | 10,000,00                                                                                                    |
| Please c                        | lick 'Request OTP' to receive SMS O | DTP In Station of the Stationer of the Stationer of the S |
| Please input S                  | MS-OTP Request OT                   |                                                                                                    |

Fill information
Tap "SMS-OTP" to get OTP code
Enter OTP code and tap "Submit"

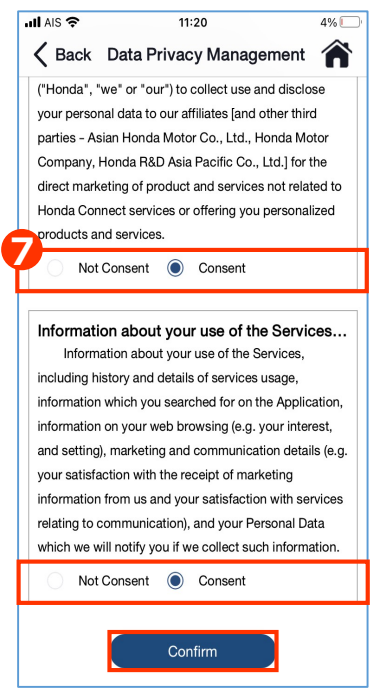

Read through each consent, select "Consent" or "Not Consent" then tap "Confirm"

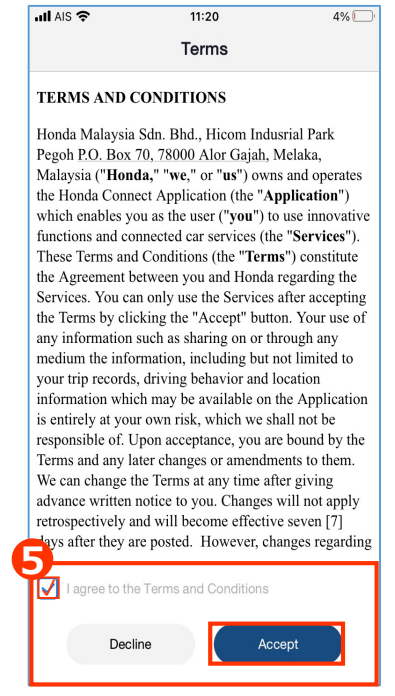

• Read throug "Terms and Conditions" then tap "Accept" otherwise user cannot create account

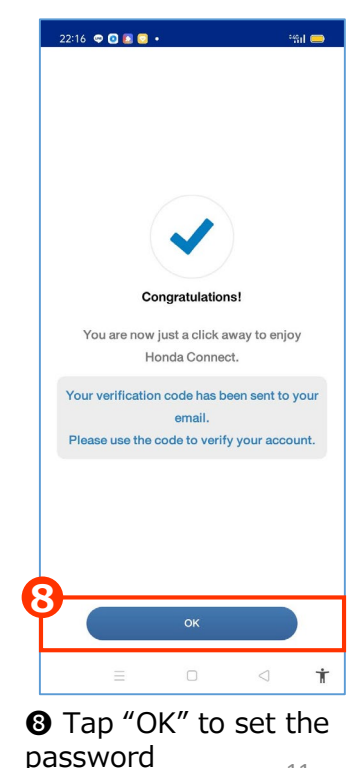

11

# How to Register Using Email

2:55 🖬 🞯 🗘 •

Create a new account using email (continuation)

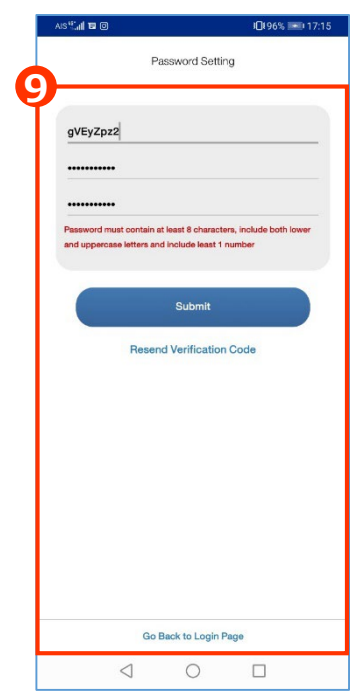

<image><section-header><section-header><section-header><text><text><text>

• Set login password and verification code sent to the email address then tap "Submit"

Tap "OK" to finish

# How to Login

#### Login with New Device

In case user changes device, download Honda CONNECT application to new device and login.

- For "Login with Apple ID" (for iOS only): Follow step via Apple ID
- · For "Login with Facebook": Follow step via Facebook application
- For "Create Account" by email: Follow step as follows;

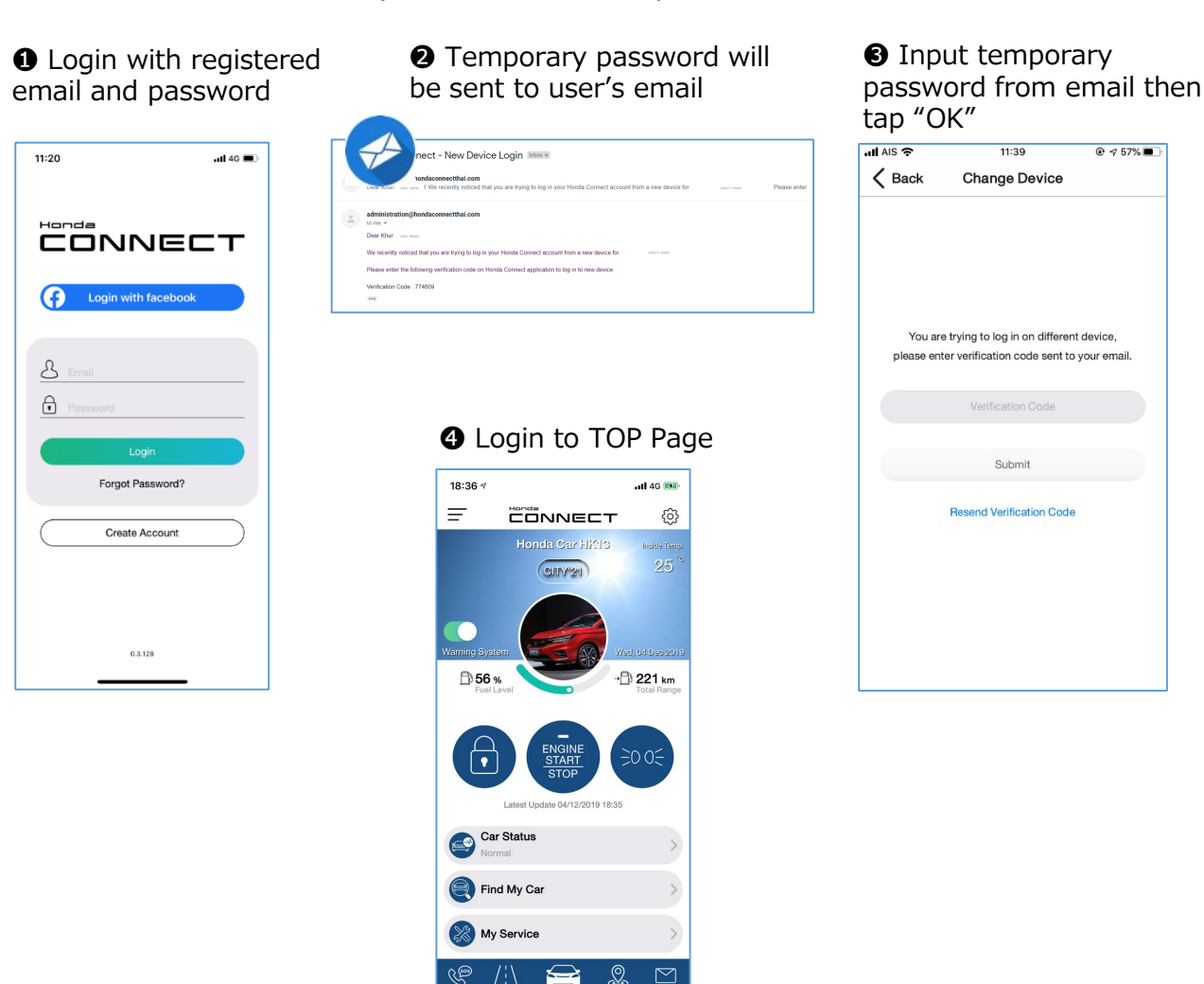

#### **Remark:**

When user successfully logs in to Honda CONNECT on new device, system will log out automatically from old device.

# How to Login

#### **Forgot Password**

In case user forgets password, user can set up new password in three ways;

- For "Login with Facebook": Follow step via Facebook application
- For "Login with Apple ID" (only iOS) : Follow step via Apple ID
- For "Create Account" by email: Follow step as follows;

| 11:20Il 46 🗩                                             | 15:41<br>Back Reset Password                                      | 16:57I © ■<br>K Back Change Password                                                                                                    |
|----------------------------------------------------------|-------------------------------------------------------------------|----------------------------------------------------------------------------------------------------|
|                                                          | Please enter your email to receive<br>new password<br>Ermail      | Current Password  Current Password  Password  Password must contain at least 8 characters, include both Iower and uppercase letters and include least 1 number                                                                                                    |
| Email  Password  Login  Forgot Password?  Create Account |                                                                   | Confirm New Password                                                                                                    |
| •.3.128<br>•.3.128<br>• Tap "Forgot password"            | 2 Submit Submit 2 Enter email address registered and tap "Submit" | Submit Submit <p< td=""></p<> |

button. Confirmation message with temporary password will be sent to email for new password setting.

new password to reset. Submit to reset password

### **Screen Structure**

From TOP Page 1, you can also go to TOP Page 2 and TOP Page 3 by swiping screen as follows to use some functions as a quick access.

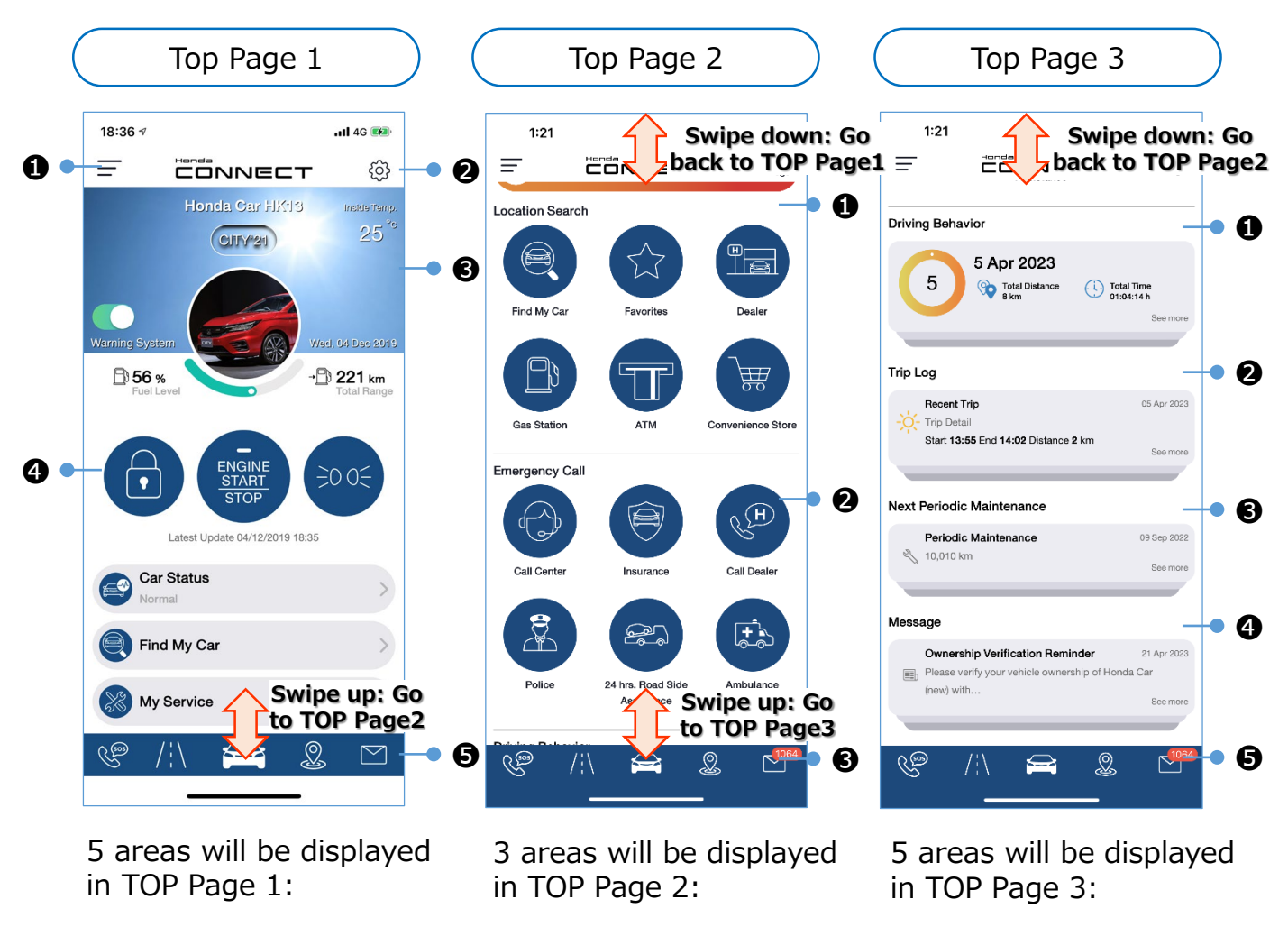

- Side Menu
- Quick Setting
- **3** Vehicle Overview
- Application Functions
- Quick Function Bar
- Location Search
- 2 Emergency Call
- Ouick Function Bar
- Driving Behavior
- Trip Log
- O Next Periodic

Maintenance

- 4 Message
- Quick Function Bar

# Screen Structure

- On TOP Page 1, user can check Vehicle Overview and access Remote Vehicle Control, Vehicle Dashboard, Find My Car, My Service and Quick Function bar.
- User can also go to Side Menu and Quick Settings to set functions.

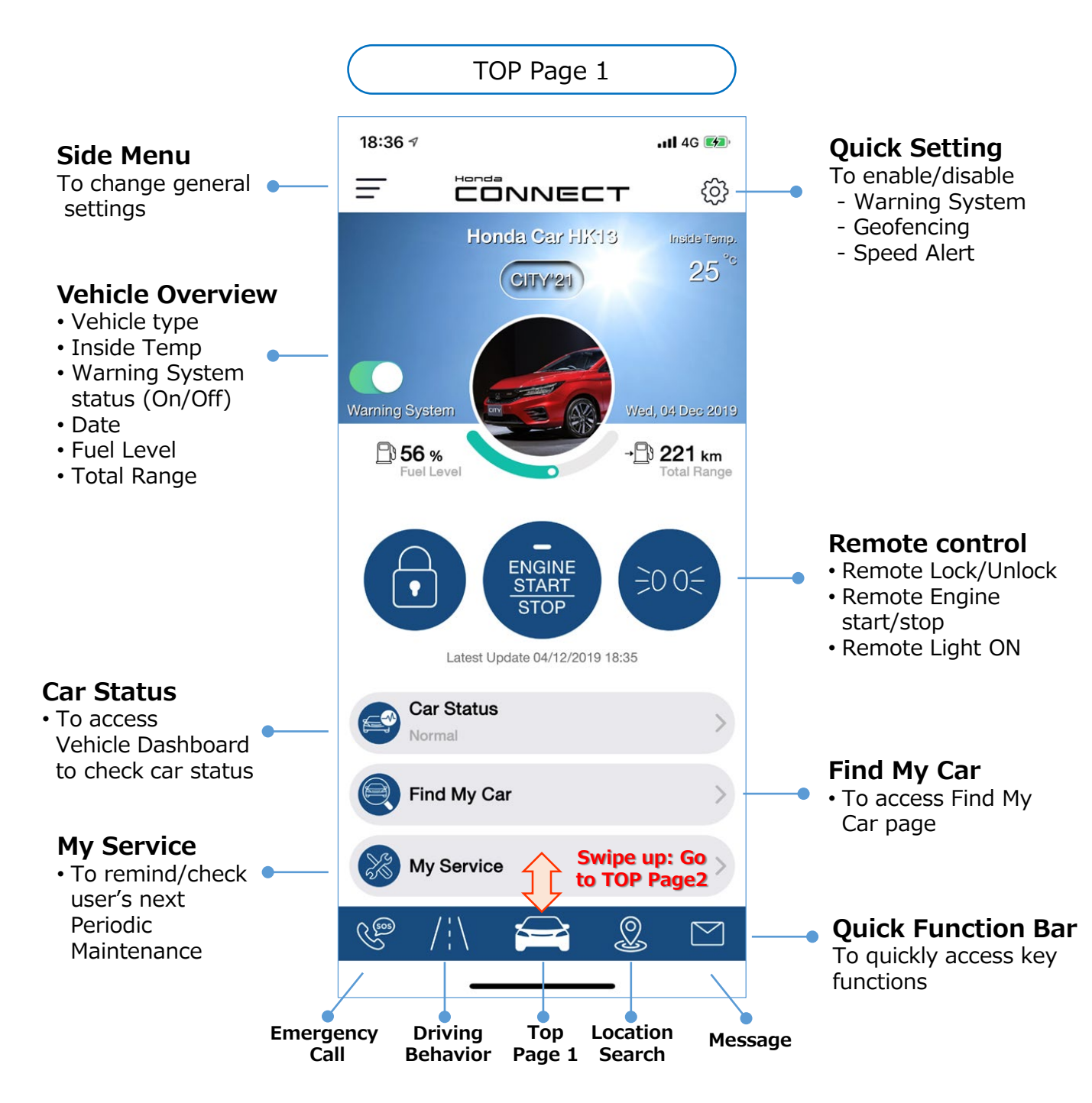

# Screen Structure

■ "Location Search" and "Emergency Call" functions are on TOP Page 2

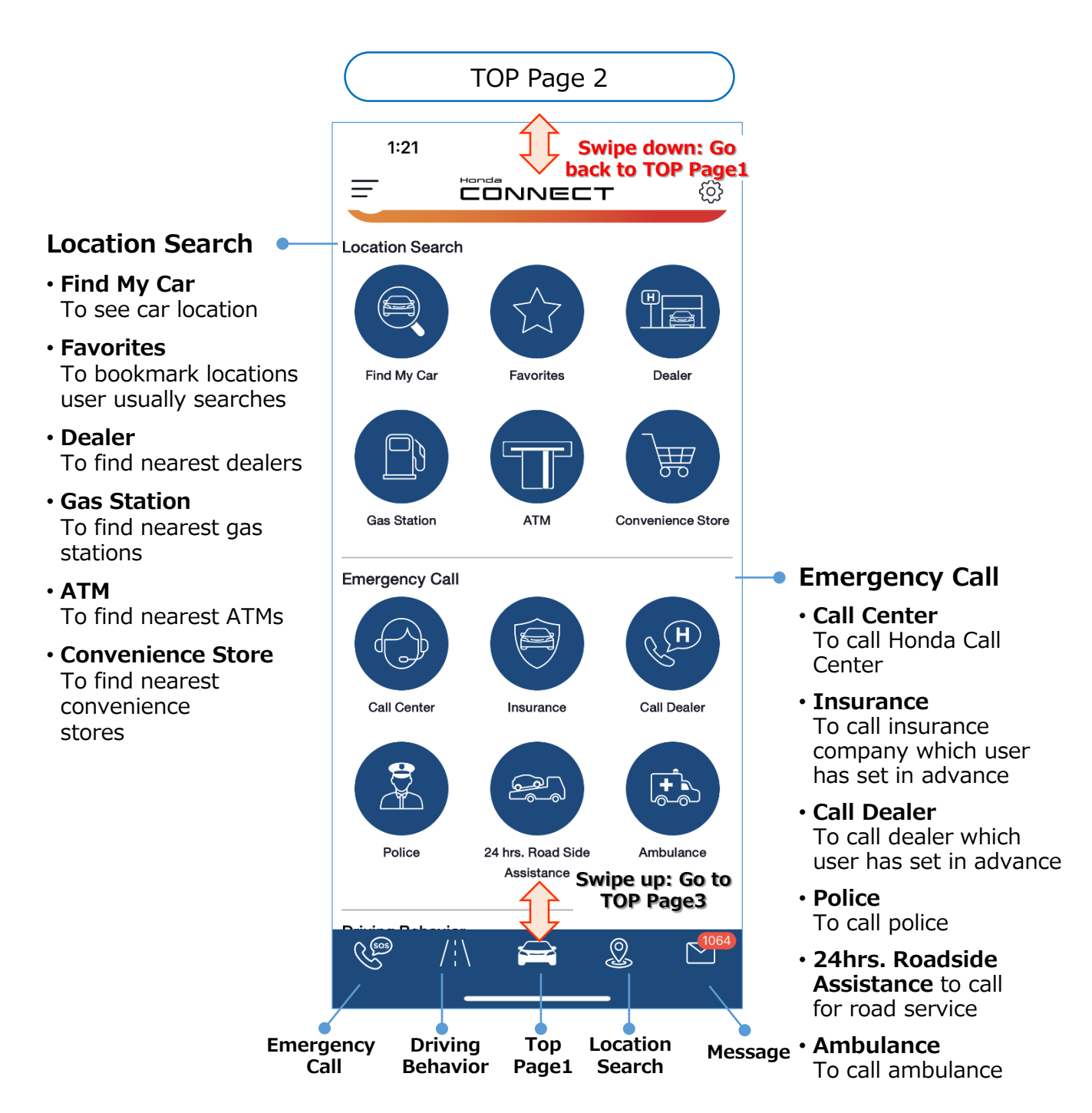

### Screen Structure TOP Page 3

- On TOP Page 3, user can check car records such as "Driving Behavior" "Trip Log", "Next Periodic Maintenance".
- User can also check messages (same function as quick bar)

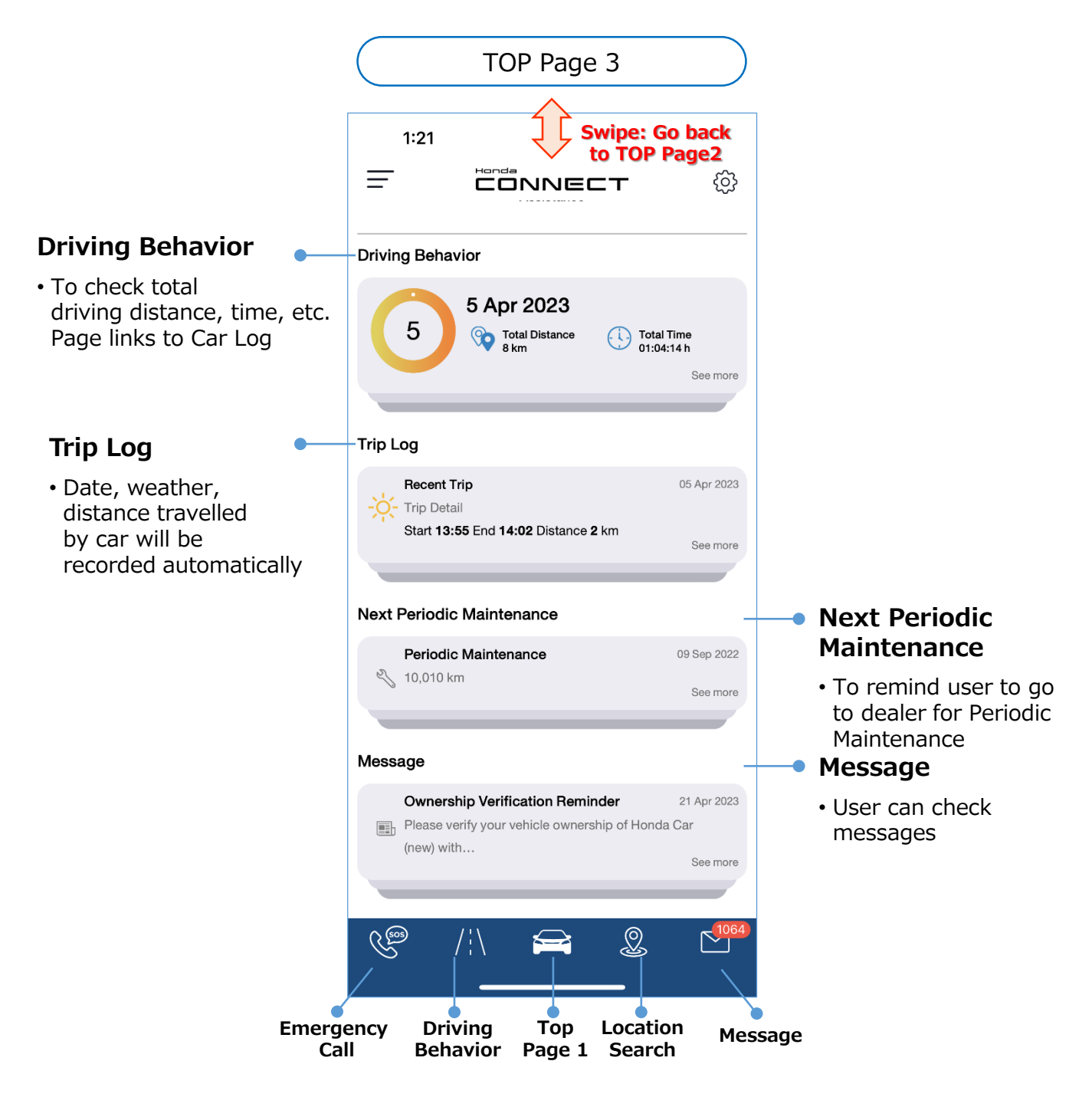

## **Non-TCU User**

Non-TCU users can download Honda CONNECT application and create account to login on application. There are three functions available for Non-TCU users:

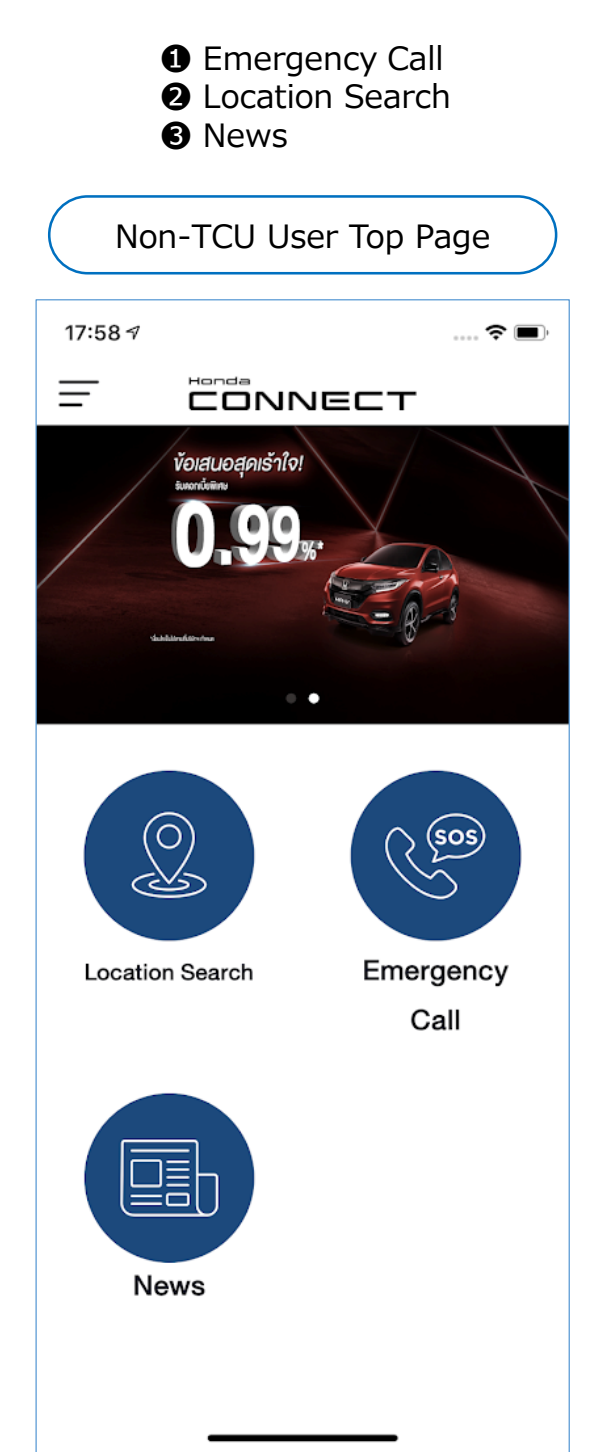

If function is not available for Non-TCU User, a message will appear

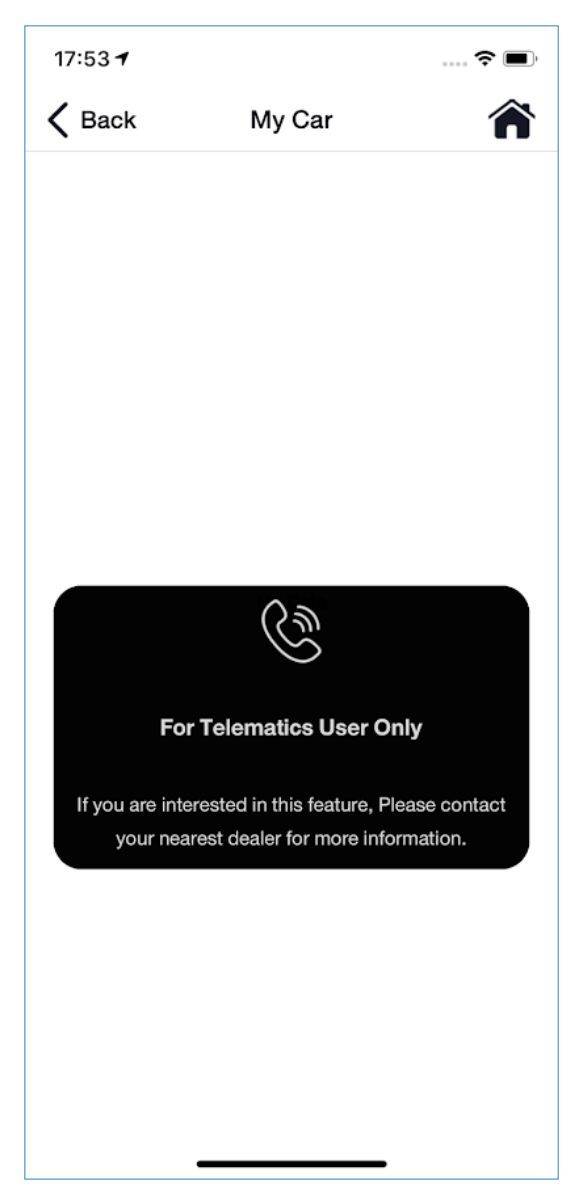

## **Non-TCU User**

- **Emergency Call** will be available to Non-TCU User with five functions:
- **1** Honda Call Center: Service information available for 24 hours
- 2 Insurance: not available for Non-TCU user
- **6** Dealer: Call to Honda Dealer pre-selected by user on Side Menu
- **4 Police:** Contact for emergency support
- **6** 24 hr Roadside Assistance: Assist for emergency case 24/7
- **6** Ambulance: Contact for emergency assistance and rescue (accidents, etc.)

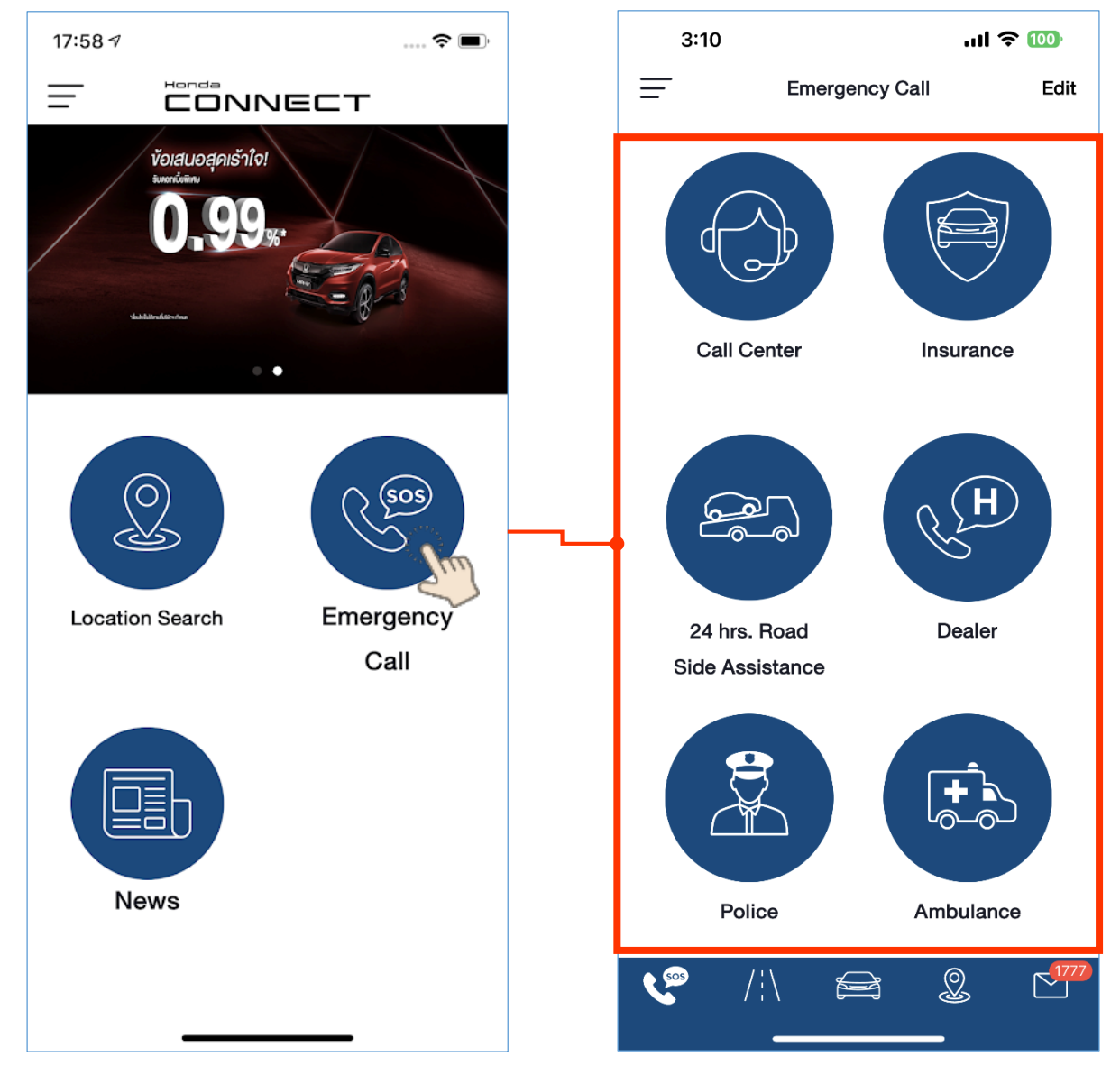

## **Non-TCU User**

- Location Search will be available for Non-TCU User with 5 functions.
- **1** Favorites: Set favorite places
- **2** Dealer: Find nearest Honda Dealer on "Dealer Search"
- **Gas Station:** Find Gas stations close to mobile phone's location
- **4 ATM:** Find ATMs close to mobile phone's location
- **G** Convenience Store: Find Convenience Stores close to mobile phone's location

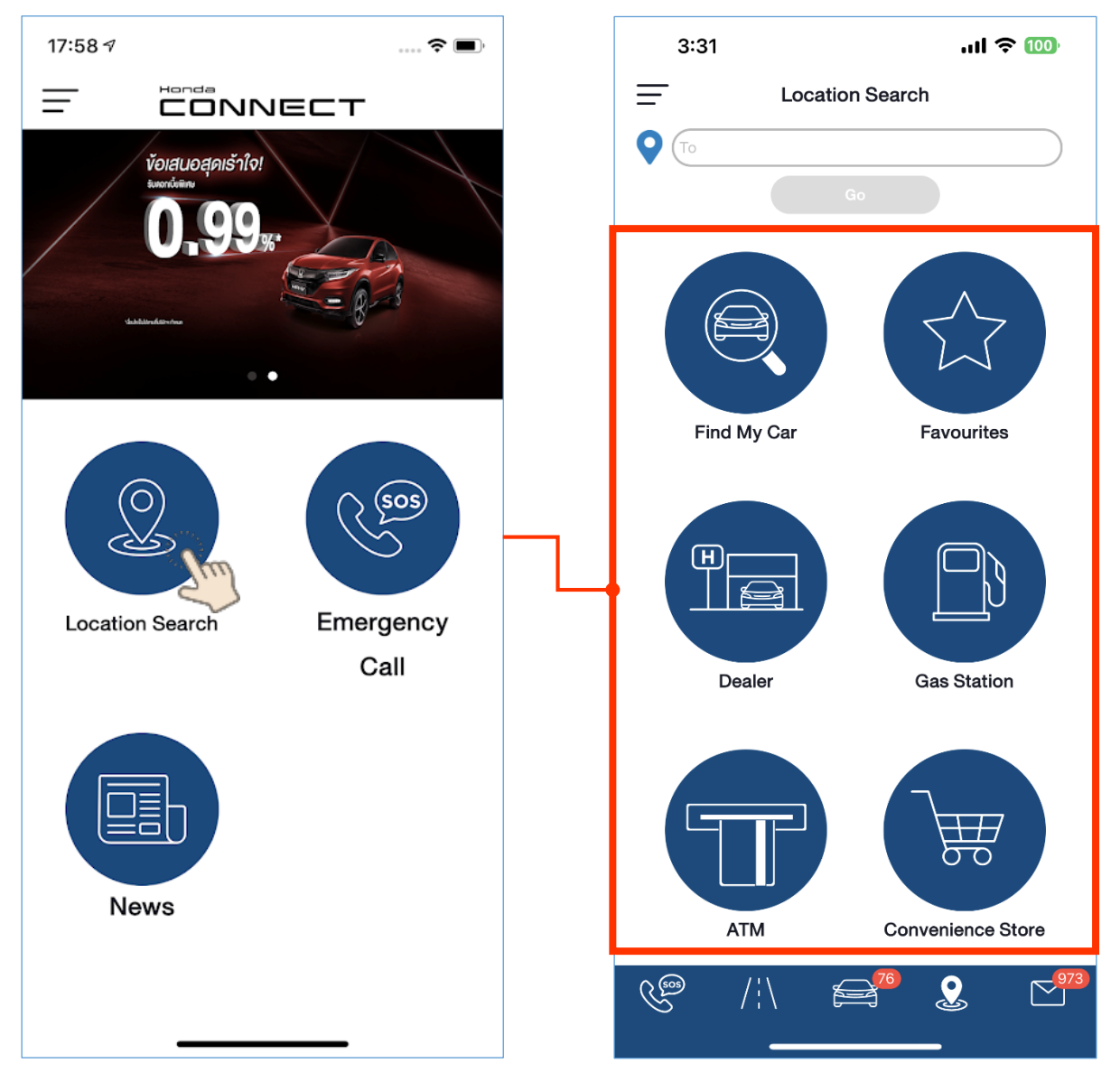

### Honda CONNECT Quick User Guide

## **Non-TCU User**

■ News will be available for Non-TCU User

• News: Messages like promos, news, etc. from Honda

To delete message, swipe left on message and tap "Delete" or tap "Edit" to select message to delete.

\*For TCU user, "Reminder" and "Service" will be available since function is required data from connected car.

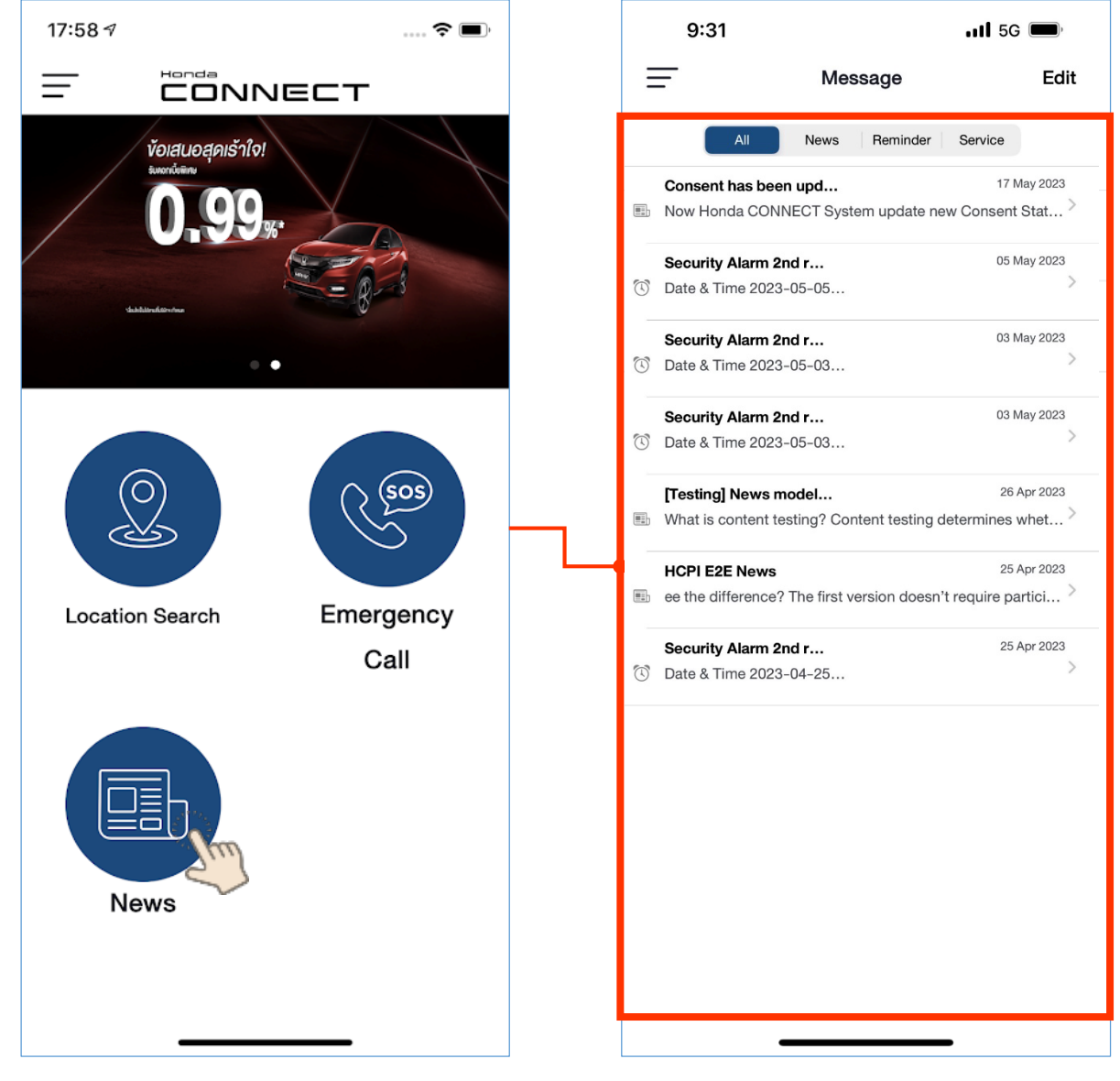

## **Safety Precautions**

Using Honda CONNECT application while driving is dangerous and not recommended

■ If there is a need to use this service while in a car, it is recommended to stop at a safe place

HCPI will not be liable for any accidents that may occur while using this service

### **Precautions for Use**

■ Specifications and services are subject to change or withdrawal without prior notice. Service may be suspended without prior notice due to server maintenance and troubleshooting.

■ Functions, screens, designs, etc. described in this manual are subject to change without prior notice.

■ Images of screens in this guide may differ from actual

■ Operations (images and procedures) described in this guide are examples and representation only, and may vary depending on the smartphone model. Some models may have different menus and images on the screen.

■ Smartphone communication costs for using this service will be for the account of the customer.

■ TCU (Telematics) may turn OFF under the following conditions:

- When 7 days have passed since vehicle was stopped in OFF (LOCK) mode.

- When the amount of charge of 12V battery is low after vehicle is turned to OFF (LOCK) mode or when 12V battery is removed.

- When the accumulated consumption current of Telematics Control Unit (TCU) exceeds the specified value while vehicle is on OFF (LOCK) mode.

In above case, condition will be reset when vehicle setting is turned to ACC or ON mode for about 2 minutes.

■ Application data is updated every three minutes. Update status will be shown as "Latest Update" on TOP Page 1.

### More Information is available through the <u>Honda CONNECT User Manual</u> which can be downloaded at www.hondaphil.com

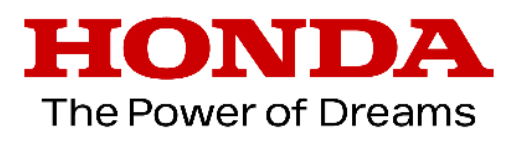

© Asian Honda Motor Co., Ltd. 2019 All rights reserved.